# Configurare FMC per l'invio di registri di controllo a un server Syslog

#### Sommario

Introduzione Prerequisiti Requisiti Componenti usati Premesse Configurazione Passaggio 1. Registri di controllo abilitati per Syslog Passaggio 2. Configura informazioni syslog Verifica Risoluzione dei problemi Informazioni correlate

#### Introduzione

In questo documento viene descritto come configurare i log di controllo di Centro gestione firewall protetti da inviare a un server Syslog.

### Prerequisiti

#### Requisiti

Cisco raccomanda la conoscenza dei seguenti argomenti:

- Usabilità di base di Cisco Firewall Management Center (FMC)
- Informazioni sul protocollo Syslog

#### Componenti usati

Le informazioni fornite in questo documento si basano sulle seguenti versioni software e hardware:

- Cisco Firewall Management Center Virtual v7.4.0
- Server syslog di terze parti

Le informazioni discusse in questo documento fanno riferimento a dispositivi usati in uno specifico ambiente di emulazione. Su tutti i dispositivi menzionati nel documento la configurazione è stata ripristinata ai valori predefiniti. Se la rete è operativa, valutare attentamente eventuali

conseguenze derivanti dall'uso dei comandi.

#### Premesse

Centro gestione firewall protetto registra le attività degli utenti in registri di controllo di sola lettura. A partire dalla versione 7.4.0 di Firepower, è possibile trasmettere le modifiche alla configurazione come parte dei dati del log di controllo a syslog specificando il formato dei dati di configurazione e gli host. Lo streaming dei registri di verifica su un server esterno consente di preservare spazio nel centro di gestione ed è utile quando è necessario fornire un audit trail delle modifiche alla configurazione.

In caso di elevata disponibilità, solo il server attivo centro di gestione invia il syslog delle modifiche alla configurazione ai server syslog esterni. Il file di log viene sincronizzato tra le coppie HA in modo che, durante un failover o un passaggio, il nuovo centro di gestione riprende l'invio dei log delle modifiche. Nel caso in cui la coppia HA funzioni in modalità split-brain, entrambi centro di gestiones nella coppia invia il syslog di modifica della configurazione ai server esterni.

### Configurazione

Passaggio 1. Registri di controllo abilitati per Syslog

Per attivare l'invio dei log di controllo da parte di CCP a un server syslog, selezionare Sistema > Configurazione > Log di controllo > Invia log di controllo a syslog > Abilitato.

Nell'immagine viene mostrato come abilitare la funzione Invia registro di controllo a syslog:

| Firewall Management Center<br>System / Configuration | Overview                 | Analysis  | Policies | Devices | Objects |
|------------------------------------------------------|--------------------------|-----------|----------|---------|---------|
| Access List<br>Access Control Preferences            |                          |           |          |         |         |
| Audit Log                                            | Send Audit Log to Syslog |           | Disabled |         | •       |
| Audit Log Certificate<br>Change Management           | Hosts                    | (Up to 5) |          |         |         |

Il FMC può inviare i dati del registro di controllo a un massimo di cinque server syslog.

Passaggio 2. Configura informazioni syslog

Dopo aver abilitato il servizio, è possibile configurare le informazioni syslog. Per configurare le informazioni di syslog, selezionare Sistema > Configurazione > Registro di controllo.

In base alle esigenze, selezionare Send Configuration Changes, Hosts, Facility, Severity

Nell'immagine sono illustrati i parametri per configurare Syslog Server per i log di controllo:

| Firewall Management Center<br>System / Configuration | Overview A             | nalysis  | Policies     | Devices     | Objects | Integration |
|------------------------------------------------------|------------------------|----------|--------------|-------------|---------|-------------|
| Access List                                          |                        |          |              |             |         |             |
| Access Control Preferences                           |                        |          |              |             |         |             |
| Audit Log                                            | Send Audit Log to      | Svslog   | Enabled      |             | •       |             |
| Audit Log Certificate                                | Cond Addit Log to      | Cyslog   | Endored      | 2.6         | ·       |             |
| Change Management                                    | Send Configuration Ch  | nanges   | Send as JSO  | N           | •       |             |
| Change Reconciliation                                | Hosts (U               | p to 5)  | 172.16.10.11 |             |         |             |
| DNS Cache                                            | I                      | Facility | USER         |             | •       |             |
| Dashboard                                            | S                      | everity  | INFO         |             | •       |             |
| Database                                             | Tag (or                | tional)  |              |             |         |             |
| Email Notification                                   | Tag (op                |          |              |             |         |             |
| External Database Access                             | Send Audit Log to HTTP | Server   | Disabled     |             | •       |             |
| HTTPS Certificate                                    | URL to Pos             | t Audit  |              |             |         |             |
| Information                                          |                        |          | [            | Test Syslog | Server  |             |
| Intrusion Policy Preferences                         |                        |          |              |             |         |             |

## Verifica

Per verificare se i parametri sono configurati correttamente, selezionare Sistema > Configurazione > Registro di controllo > Test Syslog Server.

Nell'immagine viene mostrato un test del server Syslog riuscito:

| Firewall Management Center<br>System / Configuration | Overview             | Analysis    | Policies         | Devices      | Objects     | Integration |
|------------------------------------------------------|----------------------|-------------|------------------|--------------|-------------|-------------|
| Access List                                          |                      |             |                  |              |             |             |
| Access Control Preferences                           |                      |             |                  |              |             |             |
| Audit Log                                            | Send Audit Log       | to Syslog   | Enabled          |              | •           |             |
| Audit Log Certificate                                | o i o i o i          | co cyclog   |                  |              |             |             |
| Change Management                                    | Send Configuration   | Changes     | Send as JSO      | N            | •           |             |
| Change Reconciliation                                | Hosts                | s (Up to 5) | 172.16.10.11     |              |             |             |
| DNS Cache                                            |                      | Facility    | USER             |              | •           |             |
| Dashboard                                            |                      | Severity    | INFO             |              | •           |             |
| Database                                             | Tag                  | (optional)  |                  |              |             |             |
| Email Notification                                   |                      |             |                  |              |             |             |
| External Database Access                             | Send Audit Log to HI | TP Server   | Disabled         |              | •           |             |
| HTTPS Certificate                                    | URL to I             | Post Audit  |                  |              |             |             |
| Information                                          |                      | Syslog      | g server has bee | n reached. 🔘 | Test Syslog | Server      |
| Intrusion Policy Preferences                         | 37                   | )<br>)      | 172              | 2.16.10.11   |             |             |

Per verificare che syslog funzioni correttamente, controllare l'interfaccia syslog per verificare che i log di controllo siano stati ricevuti.

#### Nell'immagine sono illustrati alcuni esempi di log di controllo ricevuti dal server Syslog:

| Date       | Isne     | Priority     | Hostname    | Hessage                                                                                                    |
|------------|----------|--------------|-------------|----------------------------------------------------------------------------------------------------|
| 09-28-2023 | 21:50:16 | Local7.Debug | 172.16.10.2 | Sep 28 21:50:21 firepower SF-IMS[10417]: [meta sequenceld="1933"[19129] situnneld:stream_file [INFO] AFTER FOUND COMPL TASK ON SRC.: File copy 100 % completed, 40 bytes of file copied out of 40                                                                                                    |
| 09-28-2023 | 21:50:16 | Local7.Debug | 172.16.10.2 | Sep 28 21:50 21 filespones 57-WS[10017]: [inela sequenced="1932"][19129] intrumenti utean, file (INFO) AFTER FOUND COMPL TASK ON SRC: cur_read=40, cur_wite=40, total_bytes=40, strean_id_stre=1, strean_id_stre=1, strean_id_stre=1, strean_id_stre=1, strean_id_stre=1, stream_id_stre=1, stream_id_stream_id_stream_i                                                                                                    |
| 09-28-2023 | 21:50:16 | Local7.Debug | 172.16.10.2 | Sep 20 21:50:21 firepower SF4MS[10417]: [meta sequenceld="1931"][19129] sfturneld: stream_file [INFO] FILE /var/s1/sidns_download/7cb124a4-4c0e-11ee-b245-a2990cdac7a0                                                                                                    |
| 09-28-2023 | 21:50:16 | Local7.Debug | 172.16.10.2 | Sep 28 21:50:21 lirepower SF-IMS[10417]: [meta sequenceld="1330"][19123] situmed: stream_file [INFO] ADDED INIT confirmation to be SRC:: File copy 0 % completed, 0 bytes of file copied out of 0                                                                                                    |
| 09-28-2023 | 21:50:16 | Local7.Debug | 172.16.10.2 | Sep 28 21:50 21 feepomes 5F M51[0417] Intent sequence1d-"1929[11123] threaded stream, Me [INFO] ADDED INIT confination to be SRC: cur_sread-0, cur_write-0, total_bytes-0, stream_id_stre-0, stream_id_dest-204, seq_id_stre-0, stream_id_dest-204, seq_id_stre-0, stream_id_stre-0, stream_id_stre-0, s |
| 09-28-2023 | 21:50:16 | Local7.Debug | 172.16.10.2 | Sep 28 21:50:21 firepower SF4MS[10417]: [meta sequenceld="1328"][19123] sftunneld stream_file [INF0] Adding SRC Task on Request, key: 0.204                                                                                                    |
| 09-28-2023 | 21:50:16 | Local7.Debug | 172.16.10.2 | Sep 28 21:50:21 firepower SF-IMS[10417]: [meta sequenceld="1927"][19129] strunneld: stream_file [INFO] Creating task on SRC for incoming task:: File copy 0 % completed, 0 bytes of file copied out of 0                                                                                                    |
| 09-28-2023 | 21:50:16 | Local7.Debug | 172.16.10.2 | Sep 28 21:50.21 freepower SF-145[10417]: [neta respected-"1935"[19123] threadd: stream, fale [INFO] Creating task: on SRC for incoming task: cur_read-0, cur_wite-0, total_bytes=0, thream_id_urc=0, thream_id_ent-204, seq_id_ent-0, etc.], id_est=0, trate-3tate-3ta                                                                                                    |
| 03-28-2023 | 21:50:16 | Local7.Debug | 172.16.10.2 | Sep 28 21:50:21 firepower SF-IMS[10417]: [meta sequenceld="1925"][19129] sflueneld: stream_file [INFO] SFIC TASK for KEY 0:204 was not found                                                                                                    |
| 09-28-2023 | 21:50:16 | Local7.Debug | 172.16.10.2 | Sep 28 21:50:21 firepower SF-IMS[10417]: [meta sequenceld="1924"][19129] sftwneld:steam_file [INFO] ELASTIC/FSTREAM request DeNotBlockList validation passed for: /var/st/sidns_download/7cb124a4-4c0e-11ee-b245-a2390cdac7a0                                                                                                    |
| 09-28-2023 | 21:50:16 | Local7.Debug | 172.16.10.2 | Sep 20 21:50:21 firepower SF-IMS(97/65); [meta sequenceld="1923" um_hm[19200]; Sending message at /usr/local/st/fib/pet/5.32.1/SF/HealthMon.pm line 579.                                                                                                    |
| 09-28-2023 | 21:50:15 | Local7.Debug | 172.16.10.2 | Sep 28 21:50:20 firepower SF-INS(10417): [meta sequenceld="1922"][19123] iftunneld: stream_file [INFO] AFTER FOUND COMPL TASK ON SRC:: File copy 100 % completed, 42 bytes of file copied out of 42                                                                                                    |
| 09-28-2023 | 21:50:15 | Local7.Debug | 172.16.10.2 | Sep 28 21:50:20 firepower 57-HK5[10417]: [anela sequence[d="1921"]19123] rthmomeds stream. Jie [INT0] AFTER FOUND COMPL TASK ON SRC: ccar_read=42, car_wite=42, total_bytes=42, stream_id_stc=0, stream_id_stc=0,  |
| 09-28-2023 | 21:50:15 | Local7.Debug | 172.16.10.2 | Sep 20 21:50:20 firepower SF-IMS(10417): [meta sequenceld="1920"][19129] sthumeld:stream_file [INFO] FILE /var/st/sidns_download/7cb2ta4a-4c0e-11ee-b245-a2990cdac7a0                                                                                                    |
| 09-28-2023 | 21:50:15 | Local7.Debug | 172.16.10.2 | Sep 28 21:50:20 firepower SF-IMS[10417]: [meta sequenceld="1919"][19129] situnneld: stream_file [INFO] ADDED INIT confirmation to be SRC:: File copy 0 % completed, 0 bytes of file copied out of 0                                                                                                    |
| 09-28-2023 | 21:50:15 | Local7.Debug | 172.16.10.2 | Sep 28 21:50:20 (trepower SF-MS[10417]: [uneta requenced/d="1916"[19123] it/unendid itream_life [INF0] ADDED INIT confirmation to be SRC: cur_read-0, cur_mite=0, total_bytes=0, stream_id_urc=0, stream_id_dest=282, seq_id_urc=0, seq_id_dest=0, state=54nets(.tate1202) 28 28 29 1920 101 (tream_id_urc=0, seq_id_urc=0, seq_id_u |
| 09-28-2023 | 21:50:15 | Local7.Debug | 172.16.10.2 | Sep 20 21:50:20 firepower SF-IMS[10417]; [meta requenceId="1917"][19129] situnneld: stream_file [INF0] Adding SRC Tark on Request, key: 0:202                                                                                                    |
| 09-28-2023 | 21:50:15 | Local7.Debug | 172.16.10.2 | Sep 28 21:50:20 firepower SF-IMS[10417]: [meta requenceId="1916"][19129] situaneId: stream_file [INF0]. Creating task on SRC for incoming task:: File copy 0 % completed, 0 bytes of file copied out of 0                                                                                                    |
| 09-28-2023 | 21:50:15 | Local7.Debug | 172,16.10.2 | Sep 28 21:50:20 frequents SF-MS[10417]: [unclat sequencedd="1915"[19123] ritumends iteram_like [INFO] Creating task: on SRC for incoming task: cur_tead=0, cur_wite=0, total_bytes=0, theam_id_usc=0, theam_id_usc=0, teram_id_est=-2020; attac=-5tate(tast=0); attac=-5tate(tast=0); attac=-5 |
| 09-28-2023 | 21:50:15 | Local7.Debug | 172.16.10.2 | Sep 28 21:50:20 firepower SF-IMS[10417]: [meta sequenceId="1914"][19129] sftunneld:stream_file [INFO] SRC TASK for KEY 0:202 was not found                                                                                                    |
| 09-28-2023 | 21:50:15 | Local7.Debug | 172.16.10.2 | Sep 28 21:50:20 firepower SF-IMS[10417]; [meta sequenceld="1913"][19129] strunneld:stream_like [INF0] ELASTIC/FSTREAM request DoNotBlockList validation passed for: /var/st/sidn_download/?cb2ta4a-4c0e-11ee-b245-a2990cdac7a0                                                                                                    |
| 09-28-2023 | 21:50:15 | Local7.Debug | 172.16.10.2 | Sep 28 21:50:20 firepower SF-IMS[9765]; [meta sequenceld="1912"[Sexhal[10441]; 1695937820(0.06[1.82]4.31)(0.94(7814.92]4815.22](0.000).004/ 79[1.60]142.39(0)(0.000)(0)(0.02)(0.06]0255(0.00)(0.00)(0)(0)(0.02)(0.01)(0)(0)(0)(0)(0)(0)(0)(0)(0)(0)(0)(0)(0)                                                                                                    |
| 09-28-2023 | 21:50:15 | Local7.Debug | 172.16.10.2 | Sep 28 21:50:20 firepower SF-IMS(9765): [meta sequenceId="1911"]E ventds:[10442]: 1695937820(2)122(1175)060                                                                                                    |
| 09-28-2023 | 21:50:07 | Local7.Debug | 172.16.10.2 | Sep 28 21:50:12 firepower SF-IMS(9765); [meta sequenceId+"1910"]stah_monitor(9974); stahd is running with 2046 4005 3992 2046                                                                                                    |
| 09-28-2023 | 21:50:05 | Local7.Debug | 172.16.10.2 | Sep 28 21:50:10 firepower SF-IMS(9765): [meta requenceId="1909"]Sexbal[10441]: 1695937810(1.02)6,73)32.50(1.92)10021.90(6535.90)0.000,00(11.71)1.60(367.20)15(270)0.000,000(00,0.03)0.050(2550).00(0.00)0(00,0.04)0.04)01(61)93.5]2.100.0                                                                                                    |
| 09-28-2023 | 21:50:05 | Local7.Debug | 172.16.10.2 | Sep 28 21:50:10 filepower SF-IMS[9765]: [meta sequenceId="1908"]Eventls[10442]: 1695937810[2]12211175]00                                                                                                    |
| 09-28-2023 | 21:49:58 | User.Info    | 172.16.10.2 | Sep 28 21:50:03 firepower: platformSettingEdit.cgi: admin@10.152.201.95, System > Configuration > /platinum/platformSettingEdit.cgi?type=AuditLog, Page View                                                                                                    |
| 09-28-2023 | 21:49.57 | User.Info    | 172.16.10.2 | Sep 28 21:50:02 lirepower: ActionQueueScrape.pt: csm_processes@Default User IP, Login, Login Success                                                                                                    |
| 09-28-2023 | 21:49:57 | Local7.Debug | 172.16.10.2 | Sep 28 21:50:02 firepower SF-IMS(9765); [meta sequenceId="1907"]sthd_monitor(9974); sthd is running with 2046 4005 3992 2046                                                                                                    |
| 09-28-2023 | 21:49:57 | Local7.Debug | 172.16.10.2 | Sep 28 21:50:02 firepower store_allowlist_history: [meta sequence!d="1906"]store_allowlist_history finished successfully.                                                                                                    |
| 09-28-2023 | 21:49:56 | Local7.Debug | 172.16.10.2 | Sep 20 21:50:01 firepower store_allowiist_history: [meta sequence!d="1905"]Invoking '/usr/local/si/bin/store_allowiist_history: p?.                                                                                                    |
| 09-28-2023 | 21:49:56 | Local7.Debug | 172.16.10.2 | Sep 20 21:50:01 firepower CR0ND[6894]: [meta sequenceld="1904"][crot] CHD [/usr/libexec/sa/sa1 1 1]                                                                                                    |
| 09-28-2023 | 21:49:56 | Local7.Debug | 172.16.10.2 | Sep 28 21:50.01 [irepower CR0ND[6893]; [meta sequenceId="1903"](cool) CMD [ /usr/local/s1/bin/run-parts-cron /etc/cron.5min]                                                                                                    |
| 09-28-2023 | 21:49.56 | User.Info    | 172.16.10.2 | Sep 28 21:50:01 firepower: ActionQueuesScrape.pt: admin@localhost, Task Queue, Policy Deployment to FTD - SUCCESS                                                                                                    |
| 09-28-2023 | 21:49.55 | Local7.Debug | 172.16.10.2 | Sep 28 21-50:00 firepower SF-IMS[9765]; [meta sequenceId="1992"[Seshal[10441]; 1695937800(0.59(2.46)11.31(0.06(7731.67)5066.81)0.00(0.000; 10(0.00)7.41)15(286)0.00(0.0000(00.03)0.0400(25)0.0000.0000(00.03)0.030(16)107.41).40.0                                                                                                    |
| 09-28-2023 | 21:49:55 | Local7.Debug | 172.16.10.2 | Sep 28 21:50:00 firepower SF-IMS[9765]: [meta sequenceld="1901"/Evenids[10442]: 1695937800(2122)117560(0                                                                                                    |
| 09-28-2023 | 21:49:52 | User.Info    | 172.16.10.2 | Sep 28 21:49:57 firepower: audit_cent.cgi: admin@10.152.201.95, System > Configuration > Configuration > /admin/audit_cent.cgi. Page View                                                                                                    |
|            |          |              |             |                                                                                                    |

Di seguito sono riportati alcuni esempi delle modifiche alla configurazione che è possibile ricevere nel server syslog:

2023-09-29 16:12:18 localhost 172.16.10.2 Sep 29 16:12:23 firepower: [FMC-AUDIT] mojo\_server.pl: admin@ 2023-09-29 16:12:20 localhost 172.16.10.2 Sep 29 16:12:25 firepower: [FMC-AUDIT] sfdccsm: admin@10.1.1. 2023-09-29 16:12:23 localhost 172.16.10.2 Sep 29 16:12:28 firepower: [FMC-AUDIT] sfdccsm: admin@10.1.1. 2023-09-29 16:13:39 localhost 172.16.10.2 Sep 29 16:13:44 firepower: [FMC-AUDIT] sfdccsm: admin@10.1.1. 2023-09-29 16:14:32 localhost 172.16.10.2 Sep 29 16:14:37 firepower: [FMC-AUDIT] sfdccsm: admin@10.1.1. 2023-09-29 16:14:32 localhost 172.16.10.2 Sep 29 16:14:37 firepower: [FMC-AUDIT] sfdccsm: admin@10.1.1. 2023-09-29 16:14:54 localhost 172.16.10.2 Sep 29 16:14:59 firepower: [FMC-AUDIT] ActionQueueScrape.pl: 2023-09-29 16:14:55 localhost 172.16.10.2 Sep 29 16:15:00 firepower: [FMC-AUDIT] ActionQueueScrape.pl:

### Risoluzione dei problemi

Dopo aver applicato la configurazione, verificare che il CCP sia in grado di comunicare con il server syslog.

Il sistema utilizza i pacchetti ICMP/ARP e TCP SYN per verificare che il server syslog sia raggiungibile. Quindi, per impostazione predefinita, il sistema utilizza la porta 514/UDP per i log di controllo in streaming e la porta TCP 1470 se si protegge il canale.

Per configurare l'acquisizione di un pacchetto in FMC, applicare i seguenti comandi:

· tcpdump. Questo comando acquisisce il traffico sulla rete

```
> expert
admin@firepower:~$ sudo su
Password:
root@firepower:/Volume/home/admin# tcpdump -i eth0 host 172.16.10.11 and port 514
```

Inoltre, per verificare la raggiungibilità del protocollo ICMP, applicare questo comando:

• ping Questo comando consente di verificare se un dispositivo è raggiungibile o meno e di conoscere la latenza della connessione.

```
> expert
admin@firepower:~$ sudo su
Password:
root@firepower:/Volume/home/admin#ping 172.16.10.11
PING 172.16.10.11 (172.16.10.11) 56(84) bytes of data.
64 bytes from 172.16.10.11: icmp_seq=1 ttl=128 time=3.07 ms
64 bytes from 172.16.10.11: icmp_seq=2 ttl=128 time=2.06 ms
64 bytes from 172.16.10.11: icmp_seq=3 ttl=128 time=2.04 ms
64 bytes from 172.16.10.11: icmp_seq=4 ttl=128 time=0.632 ms
```

### Informazioni correlate

- <u>Documentazione e supporto tecnico Cisco Systems</u>
- Guida all'amministrazione di Cisco Secure Firewall Management Center

#### Informazioni su questa traduzione

Cisco ha tradotto questo documento utilizzando una combinazione di tecnologie automatiche e umane per offrire ai nostri utenti in tutto il mondo contenuti di supporto nella propria lingua. Si noti che anche la migliore traduzione automatica non sarà mai accurata come quella fornita da un traduttore professionista. Cisco Systems, Inc. non si assume alcuna responsabilità per l'accuratezza di queste traduzioni e consiglia di consultare sempre il documento originale in inglese (disponibile al link fornito).